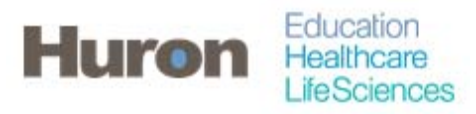

University of North Carolina Office of Sponsored Research Transformation

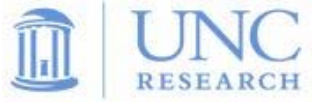

## **Quick Steps for Accessing Associated Certifiers**

- 1. Login to ecrt at https://ecrt.unc.edu
- 2. Use your onyen/password

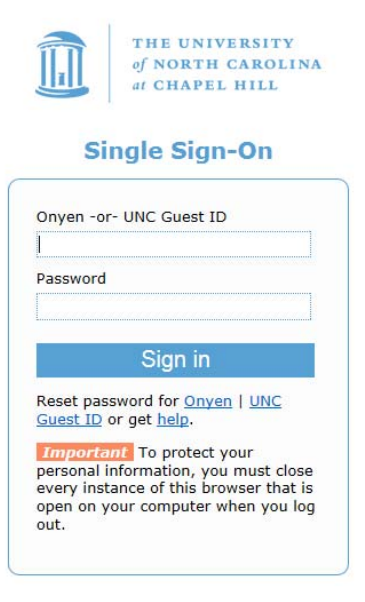

© 2014 The University of North Carolina at Chapel Hill. All rights reserved.

3. Click Continue to procede to the Home Screen

## Welcome to ecrt

At the University of North Carolina, we have recently upgraded to version 5.1 of the ecrt application. At UNC, our effort reporting process has been simplified and standardized as a result of this upgrade. The ecrt system is designed to help you comply with the provisions of UNC's effort reporting policies, federal policy ONB Circular A-21 section J 10, the Uniform Guidance, NH Salary Limitation on Grants, and other relevant agency policies that govern the need to provide certification of an individual's effort pursuant to his/her sponsored and non-sponsored programs. Faculty and staff are required to complete and submit an Effort Certification Statement for review and approval by a user's respective deadline.

Please click the 'Continue' button to access your redesigned home page!

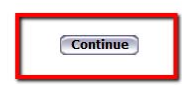

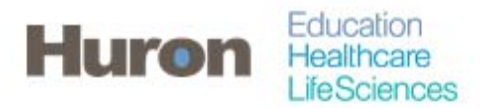

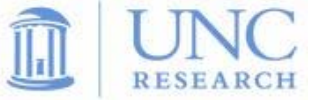

4. Search for your Department(s) using the search box at the top of the ecrt application. Enter in a Department Name or Department ID. The Department page will automatically load when there is only one match.

| IN ORTH CARD                                                                                                    | TY<br>DLINA<br>L |                        |                       |                             | Data Dashboard                 | l 🕴 🌏 My Data           | Welcome, Chris Lawless   Sign  | t I Enter Search Criteria |                    |
|----------------------------------------------------------------------------------------------------|------------------|------------------------|-----------------------|-----------------------------|--------------------------------|-------------------------|--------------------------------|---------------------------|--------------------|
|                                                                                                    | Home             | Certify                | Manage                | Reports                     | Administration                 | Links                   |                                |                           |                    |
| Helpful Links<br>MB Circulars                                                                                                   | Work List        | t for Chris Law        | less                  | Note the state of the state |                                |                         |                                |                           | 0                  |
| Health: Grants Policy<br>and Guidance     UNC Office of                                                                         | statements, or   | following up on outsta | anding statements. To | view and resolve the        | specific task, select the link | k in the task descripti | on.                            | 9                         | The Effect Charges |
| Sponsored Research<br>Policies and Procedures                                                                                   | Stat             | tements Awaiting (     | Certification         |                             | Effort Tasks (7)               |                         | Associated Certifiers          |                           |                    |
| <ul> <li>UNC Monthly Pay Period<br/>Schedule - 2015</li> </ul>                                                                  | Туре             |                        |                       |                             | Identifier                     |                         | Name                           | Date                      |                    |
| <ul> <li>UNC Monthly Pay Period<br/>Schedule - 2014 &amp; 2013</li> <li>UNC BI-Weekdy Pay<br/>Barted Schedule - 2015</li> </ul> | Payroll Adju     | istment                |                       |                             | 720447310                      |                         | Wong, Terry                    | 01/05/2016 4:35 PM        |                    |
| <ul> <li>UNC Bi-Weekly Pay<br/>Period Schedule - 2014</li> </ul>                                                                | Payroll Adju     | stment                 |                       |                             | 730046957                      |                         | Espindola Rojas, David Antonio | 01/05/2016 3:58 PM        |                    |
| <ul> <li>UNC BI-Weekly Pay<br/>Period Schedule - 2013</li> </ul>                                                                | Payroll Adju     | stment                 |                       |                             | 704094794                      |                         | Gaynes, Bradley                | 01/05/2016 3:58 PM        |                    |
| UNC BI-Weekly Pay<br>Period Schedule - 2012     UNC BI-Weekly Pay                                                               | Activate Net     | w User                 |                       |                             | 708743061                      |                         | Gustafson, Joann               | 11/23/2015 5:46 PM        |                    |
| 8 2010                                                                                                    | Activate Net     | wUser                  |                       |                             | 704026117                      |                         | Culp, David                    | 11/23/2015 5:46 PM        |                    |
| payroll actions over 90<br>days)                                                                                                | Activate Net     | w User                 |                       |                             | 710146630                      |                         | Pitts, Robert                  | 11/23/2015 5:46 PM        |                    |
| Need ecrt Help?<br>» ecrt User Guide<br>» ecrt Frequently Asked<br>Questions (FAQ)                                              | Activate Net     | w User                 |                       |                             | 710727549                      |                         | Thornsvard, Katle              | 11/23/2015 5:46 PM        |                    |
| Training<br>• Effort Coordinator<br>Training (Powerpoint)                                                                       |                  |                        |                       |                             |                                |                         |                                |                           |                    |

5. The Department can also be found in th Department Dashboard under the *Manage* tab.

|                                                 | THE UNIVERSIT                                        | LINA            |                         |                                        |                            | Data Dashboard        | I 🦪 My Data          | a   Welcome, Chris Lawless   Sign Out   Enter S |
|-------------------------------------------------|------------------------------------------------------|-----------------|-------------------------|----------------------------------------|----------------------------|-----------------------|----------------------|-------------------------------------------------|
|                                                 |                                                      | Home            | Certify                 | Manage                                 | Reports                    | Administration        | Links                |                                                 |
| Helpful Lin<br>» OMB Cit<br>» Nationa           | n <u>ks</u><br>irculars<br>al Institutes of          | Work List       | t for Chris Lav         | Look-up<br>Ies: Department D           | ashboard                   | n tasks that require  | e your attention - w | whether it is certifying statements, processing |
| Health.<br>and Gui<br>> UNC Of<br>Sponso        | Grants Policy<br>idance<br>ffice of<br>pred Research | statements, or  | following up on outstar | nding Place Stateme<br>Add Certificati | nts on Hold<br>on Designee | task, select the link | k in the task descri | ption.                                          |
| Policies                                        |                                                      | Stat            | tements Awaiting C      | ertification                           |                            | Effort Tasks (7)      |                      | Associated Certifiers                           |
| UNC Mo<br>Schedu                                | onthly Pay Period<br>Ile - 2015                      | Туре            |                         |                                        |                            | Identifier            |                      | Name                                            |
| <ul> <li>UNC Mo<br/>Schedu</li> </ul>           | onthly Pay Period<br>Ile - 2014 & 2013               |                 |                         |                                        |                            |                       |                      |                                                 |
| » UNC Bi<br>Period S                            | -Weekly Pay<br>Schedule - 2015                       | Payroll Adju    | istment                 |                                        |                            | 720447310             |                      | Wong, Terry                                     |
| » UNC Bi<br>Period S                            | -Weekly Pay<br>Schedule - 2014                       | Payroll Adju    | istment                 |                                        |                            | 730046957             |                      | Espindola Rojas, David Antonio                  |
| » UNC Bi<br>Period S                            | -Weekly Pay<br>Schedule - 2013                       | Payroll Adju    | istment                 |                                        |                            | 704094794             |                      | Gaynes, Bradley                                 |
| > UNC Bi<br>Period S                            | -Weekly Pay<br>Schedule - 2012                       | Activate Nev    | w User                  |                                        |                            | 708743061             |                      | Gustafson, Joann                                |
| » UNC Bi-<br>Period S                           | -Weekly Pay<br>Schedule - 2011                       | Anti-sete Max   |                         |                                        |                            | 704006447             |                      | Crite David                                     |
| & 2010                                          | f Justification (for                                 | Activate Nev    | N USEI                  |                                        |                            | /0402011/             |                      | Culp, David                                     |
| payroll a<br>days)                              | actions over 90                                      | Activate Nev    | w User                  |                                        |                            | 710146630             |                      | Pitts, Robert                                   |
| Need ecrt                                       | Help?                                                | And and a block |                         |                                        |                            | 740707540             |                      | The second life is                              |
| <ul> <li>ecrt Use</li> <li>ecrt Free</li> </ul> | er Guide<br>quently Asked                            | Activate Nev    | N USEF                  |                                        |                            | /10/2/549             |                      | i nomsvard, Kate                                |

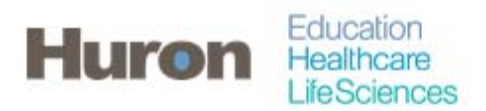

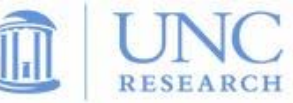

6. Enter the Department Name or the Department ID in the text box. Possible matches will be listed below. Select the match and click '*Choose'* to continue to the dashboard.

| of NORTH CAROLIN<br>of CHAPEL HILL | •        |         |                | 5     | Data Dashboard   🜏 My Data   Welcome, Chris Lawless   Sign Out   Enter Search Criteria |
|------------------------------------|----------|---------|----------------|-------|----------------------------------------------------------------------------------------|
| lome Certify                       | Manage   | Reports | Administration | Links |                                                                                        |
| Department Dashboa                 | ard      |         |                |       |                                                                                        |
| Search for Department :            | L (01100 |         | Choose         |       |                                                                                        |
| Office of Sponsored Research       | - 621100 |         | Choose         | 9     |                                                                                        |
|                                    |          |         |                |       |                                                                                        |
|                                    |          |         |                |       |                                                                                        |
|                                    |          |         |                |       |                                                                                        |
|                                    |          |         |                |       |                                                                                        |
|                                    |          |         |                |       |                                                                                        |
|                                    |          |         |                |       |                                                                                        |
|                                    |          |         |                |       |                                                                                        |
|                                    |          |         |                |       |                                                                                        |
|                                    |          |         |                |       |                                                                                        |

7. Associated Certifiers will be found in the People tab. Click the (+) icon next to Sponsored, Non-Sponsored, or Non-Department to expand the lists and view the individuals. The Non-Department section lists all individuals that are not in your department, but are charging awards that your department is responsible for managing. The icons the to the right act as a link to open the Effort Statements for the Associated Certifiers.

| of NORT                                                                                                    | IVERSITY<br>H CAROLINA<br>IL HILL            |                                    | L                                                                                      | Data Dashboard   🦪 My Data                                                                                                    | Welcome, Chris Lawless   Sig                                                                   | n Out                                                                                              | <u> </u>                                                     |
|----------------------------------------------------------------------------------------------------|----------------------------------------------|------------------------------------|----------------------------------------------------------------------------------------|----------------------------------------------------------------------------------------------------|------------------------------------------------------------------------------------------------|----------------------------------------------------------------------------------------------------|--------------------------------------------------------------|
| ne                                                                                                    | Certify Manage                               | Reports                            | Administration Links                                                                   |                                                                                                    |                                                                                                |                                                                                                    |                                                              |
| epartment                                                                                                    | Dashboard for Office o                       | f Sponsored Resea                  | rch - 621100 - 621100                                                                  | )                                                                                                    |                                                                                                |                                                                                                    |                                                              |
| arch for Departm                                                                                                    | int :                                        | 8 <b>.</b>                         |                                                                                        |                                                                                                    |                                                                                                |                                                                                                    | 2                                                            |
|                                                                                                    |                                              |                                    | Choose                                                                                 |                                                                                                    |                                                                                                |                                                                                                    |                                                              |
| People                                                                                                    | Award and Project ID                         | Department Informatio              | n                                                                                      |                                                                                                    |                                                                                                |                                                                                                    |                                                              |
| and the state of the                                                                                                    | Chat Chatanation IV                          | The Party of the second            | Tree IColorell                                                                         | Protect (Colord                                                                                                    |                                                                                                |                                                                                                    |                                                              |
| he default search                                                                                                    | is for base Effort statements for all of     | certifiers in this Department , fo | r the current period of performan                                                      | ice Period [Select]                                                                                                    |                                                                                                |                                                                                                    |                                                              |
|                                                                                                    |                                              |                                    |                                                                                        |                                                                                                    |                                                                                                |                                                                                                    |                                                              |
|                                                                                                    |                                              |                                    |                                                                                        | and the second second sec |                                                                                                |                                                                                                    |                                                              |
| Status<br>in Progress                                                                                                    | Z                                            |                                    |                                                                                        | EPA<br>2 100.0%                                                                                                    |                                                                                                | SPA<br>2 100.0%                                                                                    |                                                              |
| Status<br>Status<br>In Progress<br>overed Individua                                                                                                    | 2<br>s 7                                     | 🔍 (If you would i                  | like to search for an apostrophe, p                                                    | EPA 2 100.0% please enter two apostrophes to return                                                                                                    | results)                                                                                       | SPA<br>2 100.0%                                                                                    |                                                              |
| Status<br>in Progress<br>overed Individual                                                                                                    | Z<br>S V<br>Name                             | 🔍 (If you would I                  | like to search for an apostrophe, p<br>Employee Type                                   | EPA<br>2 100.0%<br>please enter two apostrophes to return<br>Employee ID                                                                                                    | results)                                                                                       | SPA<br>2 100.0%<br>Statements                                                                      | Action                                                       |
| Status<br>In Progress<br>overed Individua<br>Sponsored *                                                                                                    | 2 V<br>Name<br>2                             | 🔍 (If you would t                  | ike to search for an apostrophe, p<br>Employee Type<br>EPA                             | EPA<br>2 100.0%<br>please enter two apostrophes to return<br>Employee ID<br>720182899                                                                                                    | results)<br>Role<br>Self Certifier                                                             | 59A<br>2 100.0%<br>Statements                                                                      | Action                                                       |
| Status<br>In Progress<br>overed Individua<br>Sponsored *<br>Johnson , Jack<br>Kelley , Molly                                                                             | ⊠<br>s ⊽<br>Name<br>Z                        | 🔍 (If you would l                  | ike to search for an apostrophe, p<br>Employee Type<br>EPA<br>EPA                      | EPA 2 100.0% please enter hivo apostrophes to return Employee ID 720192899 723499878                                                                                                    | results)<br>Role<br>Self Certifier<br>Self Certifier                                           | SPA<br>2 100.0%<br>Statements                                                                      | Action                                                       |
| Status<br>in Progress<br>overed Individua<br>Sponsored **<br>Johnson , Jack<br>Kelley , Molly<br>Lavrakas , Marybr                                                       | Z s √ Name<br>Z Name                         | 🔍 (If you would i                  | ike to search for an apostrophe, p<br>Employee Type<br>EPA<br>EPA<br>SPA               | EPA<br>2 100.0%<br>please enter two apostrophes to return<br>Employee ID<br>720162899<br>723459878<br>70378438                                                                                                    | Role<br>Self Certifier<br>Self Certifier<br>Self Cortifier                                     | SPA<br>2 100.0%<br>Statements                                                                      | Action                                                       |
| Status<br>in Progress<br>overed Individua<br>Sponsored *<br>Johnson , Jack<br>Kelley , Molly<br>Lavrakas , Marybr<br>Thomas , Jill S.                                    | Z<br>a √<br>Name<br>Z<br>th Therese          | ۹ <sub>4</sub> (If you would t     | ike to search for an apostrophe, j<br>Employee Type<br>EPA<br>EPA<br>SPA<br>SPA        | EPA<br>2 100.0%<br>please enter two apostrophes to return<br>Employee ID<br>720182899<br>723459878<br>70378438<br>7091822844                                                                                                    | Role<br>Self Certifier<br>Self Certifier<br>Self Certifier<br>Self Certifier                   | SPA<br>2 100.0%<br>Statements                                                                      | Action                                                       |
| Status<br>In Progress<br>overed Individua<br>Sponsored *<br>Johnson , Jack<br>Kelley , Molly<br>Lavrakas , Marybu<br>Thomas , Jill S.<br>Non-Sponsored                   | 2 V<br>8 V<br>Name<br>2                      | Sa (It you would I                 | ke to search for an apostophe, j<br>Employee Type<br>EPA<br>EPA<br>SPA<br>SPA<br>SPA   | EPA 2 100.0% please enter two apostrophes to return Employee ID 720182899 723459878 70378438 70378438                                                                                                    | Resulta)<br>Role<br>Self Certifier<br>Self Certifier<br>Self Certifier<br>Self Certifier       | 59A<br>2 100.0%<br>Statements<br>335<br>355<br>355<br>355<br>355<br>355<br>355<br>355<br>355<br>35 | Action                                                       |
| Status<br>In Progress<br>overed Individua<br>Sponsored *<br>Johnson , Jack<br>Keilley , Molly<br>Lavrakas , Marybe<br>Thomas , Jill S.<br>Non-Sponsored<br>Non-Sponsored | Z<br>s √<br>Name<br>Z<br>th Therese<br>t ≪ Z | 🔍 (if you would i                  | Ike to search for an apostrophe, p<br>Employee Type<br>EPA<br>EPA<br>SPA<br>SPA<br>SPA | EPA<br>2 100.0%<br>please enter two apostrophes to return<br>Employee ID<br>720182899<br>723459878<br>70378438<br>701922944                                                                                                    | Role<br>Self Certifier<br>Self Certifier<br>Self Certifier<br>Self Certifier<br>Self Certifier | 59A<br>2 100.0%<br>Statements                                                                      | Action<br>Q Q<br>Q Q<br>Q Q<br>Q Q<br>Q Q<br>Q Q<br>Q Q<br>Q |

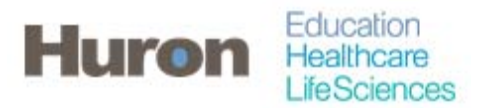

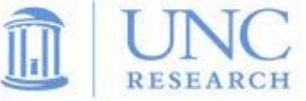

8. Additionally, the Department Information tab will have Department Relationships at the bottom will show associated departments in the department tree. You can access all of your departments utilizing the links on the tree.

| epartmen                                                                                                    | nt Dashboar                                                                                                    | rd for Office o                                                                                                    | f Sponsored Res                                                                                                    | earch - 621100 | - 621100 |                                            |                                                               | -                                                                  |
|----------------------------------------------------------------------------------------------------|----------------------------------------------------------------------------------------------------|----------------------------------------------------------------------------------------------------|----------------------------------------------------------------------------------------------------|----------------|----------|--------------------------------------------|---------------------------------------------------------------|--------------------------------------------------------------------|
| arch for Depart                                                                                                    | tment :                                                                                                    |                                                                                                    |                                                                                                    |                |          |                                            |                                                               | 2.000                                                              |
|                                                                                                    |                                                                                                    |                                                                                                    |                                                                                                    | Choose         |          |                                            |                                                               |                                                                    |
| People                                                                                                    | Award                                                                                                    | and Project ID                                                                                                    | Department Inform                                                                                                    | ation          |          |                                            |                                                               |                                                                    |
| epartment Bas                                                                                                    | sic Information:                                                                                                    |                                                                                                    |                                                                                                    |                |          |                                            |                                                               |                                                                    |
| Name:<br>Description:<br>Active:                                                                                                    |                                                                                                    | Office of Sponsored R<br>Office of Sponsored R<br>Yes                                                                                                    | Research - 621100<br>Research                                                                                         |                |          |                                            | Type:<br>Code: 621100                                         |                                                                    |
| epartment Effe                                                                                                    | ort Coordinator(s                                                                                                    | 5)                                                                                                    |                                                                                                    |                |          |                                            |                                                               |                                                                    |
| Name                                                                                                    |                                                                                                    |                                                                                                    | Address                                                                                                    |                |          | Phone                                      | Email                                                         | Action                                                             |
| Lawless, Chri                                                                                                    | is - 715269848                                                                                                    |                                                                                                    |                                                                                                    |                |          | (919) 962-5951                             | mbergerson@huronconsultinggroup.co                            | im 🗹                                                               |
|                                                                                                    |                                                                                                    |                                                                                                    |                                                                                                    |                |          | ala Add                                    |                                                               |                                                                    |
| /iewer(s)                                                                                                    |                                                                                                    |                                                                                                    | Advance                                                                                                    |                |          | Add Bhose                                  | Email                                                         | Artion                                                             |
| <mark>lewer(s)</mark><br>Name<br>Culp, David W                                                                                                    | /-704026117                                                                                                    |                                                                                                    | Address                                                                                                    |                |          | Phone<br>(919) 962-3126                    | Email<br>atran@huronconsultinggroup.com                       | Adian<br>X 🔍 🗷                                                     |
| lewer(s)<br>Name<br>Culp, David W<br>Gustafson, Jo                                                                                                    | / - 704026117<br>Vann C - 70874306                                                                                                    | 61                                                                                                    | Address                                                                                                    |                |          | Phone<br>(019) 962-3125<br>(019) 982-1319  | Email<br>atranghuronconsultinggroup.com<br>huronecr@gmail.com | Adon<br>X 4. 2<br>X 9. 2                                           |
| flewer(s)<br>Name<br>Culp, David W<br>Gustafson, Jo                                                                                                    | / - 704026117<br>ann C - 70874306                                                                                                    | 61                                                                                                    | Address                                                                                                    |                |          | Phone<br>(010) 952-3126<br>(310) 952-1319  | Email<br>atran@huronconsultinggroup.com<br>huronect@gmail.com | Action                                                             |
| /lewer(s)<br>Name<br>Culp, David W<br>Gustafson, Jo                                                                                                    | / - 704026117<br>vann C - 70874306                                                                                                    | 61                                                                                                    | Address                                                                                                    |                | 7        | Phone<br>(919) 962-3126<br>(919) 962-1319  | Emsil<br>atran@huronconsultinggroup.com<br>huronect@gmail.com | Action                                                             |
| Viewer(s)<br>Name<br>Culp, David W<br>Gustafson, Jo<br>Department Rel                                                                                                    | / - 704026117<br>Jaann C - 70874300<br>Jationships                                                                                                    | 61                                                                                                    | Address                                                                                                    |                | 1        | Add Phone (19) 962-3126 (319) 962-1319     | Email<br>atran@huronconsultinggroup.com<br>huronect@gmail.com | Action<br>Action<br>Action<br>Action<br>Action<br>Action           |
| Viewer(s)<br>Name<br>Culp, David W<br>Gustafson, Jo<br>Department Rel                                                                                                    | / - 704026117<br>ann C - 70874300<br>Iationships<br>Vice Chancellor f                                                                                                    | 61<br>br Research - 620100                                                                                                    | Address                                                                                                    | 743061)        | ]        | Phone<br>(919) 962-3125<br>(919) 962-1319  | Email<br>atran@turonconsultinggroup.com<br>huronect@gmail.com | Action<br>X Q<br>X Q<br>X Q                                        |
| Viewer(s)<br>Name<br>Culp, David W<br>Gustafson, Jo<br>Department Rel<br>Office of the<br>Office of the<br>Carolina                                                                                                    | /- 704026117<br>ann C - 7087430t<br>Iationships<br>Vice Chancellor fr<br>Sponsored Rase<br>Population Cente                                                                   | 61<br>for Research - 620100<br>sarch - 621100 (VM)                                                                                                    | Adress<br>(Gustafson Joann C - 708)                                                                                   | 743061)        | ]        | Phone<br>(010) 962.3126<br>(010) 962.1319  | Email<br>atran@huronconsultinggroup.com<br>huronect@gmail.com | Action                                                             |
| Viewer(s)<br>Name<br>Culp, David W<br>Gustafson, Jo<br>Department Rei<br>Office of the<br>Office of the<br>Carolina<br>Carolina<br>Carolina                                                                                                    | /-704026117<br>ann C -7087430t<br>Istionships<br>Vice Chancellor fr<br>Sponsored Rese<br>Population Cente<br>Sheps Center for a<br>Developmental                              | 61<br>for Research - 620100<br>earch - 62100 (VX)<br>Health Services Res<br>Science - 631400 (VX)                                                                          | Address<br>(Gustafson Joann C - 706:<br>arch - 633100 (W/A)<br>A)                                                     | 743061)        | ]        | Phone<br>(019) 962-3128<br>(019) 962-1319  | Email<br>atan@huronconsultinggroup.com<br>huronect@gmail.com  | Action                                                             |
| Viewer(s)<br>Name<br>Culp, David W<br>Gustafson, Jo<br>Department Rei<br>Office of the<br>Gustafson of the<br>Office of the<br>Culp Carelia S<br>Center fo<br>Center fo                                                                                                    | /- 704028117<br>pann C - 70874300<br>lationships<br>Vice Chancellor fo<br>(Sponsored Rese<br>Population Cente<br>Sheps Center for io<br>or Developmental<br>or Galapagos Stud | 61<br>for Research - 620100<br>arch - 621100 (MX)<br>ar - 631100 (MX)<br>Science - 631400 (MX)<br>dise - 631400 (MX)                                                       | Address<br>(Gustafson Joann C - 706)<br>arch - 633100 (M/A)<br>A)                                                     | 743061)        | ]        | Phone<br>(1919) 952-3125<br>(319) 952-1319 | Email<br>atranghuronconsultinggroup.com<br>huronect@gmail.com | Action<br>Action<br>Action<br>Action<br>Action<br>Action<br>Action |
| Viewer(s)<br>Name<br>Culp, David W<br>Gustafson, Jo<br>Department Rel<br>Confice of the<br>Confice of the | /-704026117<br>ann C - 70674300<br>Istonships<br>Vice Chancellor for<br>Sheps Center for I<br>D Developmental<br>To Developmental<br>The Study of Vta                         | 61<br>tor Research - 620100<br>earch - 621100 (M/X)<br>er - 631100 (M/X)<br>Health Services Rese<br>Science - 631400 (M/X)<br>on and Disease Preve<br>Unit Heards and Dis- | Address<br>I (Gustafson Joann C - 706)<br>arch - 633100 (V/A)<br>A)<br>Intion - 633200 (V/A)<br>asters - 637200 (V/A) | 743061)        |          | Phone<br>(919) 962-3126<br>(919) 962-1319  | Email<br>atran@huronconsultinggroup.com<br>huronecn@gmail.com | Action                                                             |